## Request your exam from WSU Online

- 1. Log in to <u>https://zzusis.wsu.edu</u>.
- 2. If you are not a Global Campus student, you must first select the ONLINE STUDENT option next to the

| IAIN MENU in                 | the top left.      |                                                                                                    |              |                                |  |
|------------------------------|--------------------|----------------------------------------------------------------------------------------------------|--------------|--------------------------------|--|
| 🔊 zzu <b>sis</b>             | You are signed in  | as:                                                                                                    | Search a     | zzusis FAVORITES SIGN OUT      |  |
| MAIN MENU STUDENT            | ONLINE STUDENT     | IY PAGE COLLEGE OF SCIENCES                                                                                                    |              | LAYOUT CONTENT                 |  |
| NOTICES                      | Q                  | PROCTORED EXAMS                                                                                                    | Q —          | SPRING & SUMMER 2012           |  |
| Manage Existing Notices      |                    | Request Exam Requested Sent to Received View<br>Proctor from Proctor<br>Proctor Details<br>MBIOS 401 - Exam 1 05/15/2013 <u>View</u>                 |              |                                |  |
|                              |                    | MBIOS 401 - Exam 1<br>Online a/b<br>MBIOS 401 - Exam 2<br>MBIOS 401 - Exam 2<br>Online a/b<br>MBIOS 401 - Exam 3<br>MBIOS 401 - Exam 3<br>Online a/b |              | STUDENT LINKS                  |  |
|                              |                    |                                                                                                    |              | Cancel Enrollment              |  |
|                              |                    |                                                                                                    |              | Course Catalog                 |  |
|                              |                    |                                                                                                    |              | Current Degree Audit Report    |  |
|                              |                    |                                                                                                    |              | Old DARS (updated August 2012) |  |
|                              |                    |                                                                                                    |              | Junior Writing Portfolio       |  |
| TUITION DUE DATES            |                    |                                                                                                    |              | Official Statement Request     |  |
|                              |                    | Use the student center to manage school related activities such as:                                                                                  |              | Optional Services              |  |
|                              |                    |                                                                                                    |              | Schedule Surfer                |  |
|                              |                    |                                                                                                    |              | Schedules of Classes           |  |
| Courses Beginning<br>Between | Payment Due        |                                                                                                    |              | Transcript Request             |  |
|                              |                    |                                                                                                    |              | View My Degrees & Certificates |  |
| May 6 and May 24             | Friday, May<br>24  | ADVISING                                                                                                    | • –          | WSU Online Website             |  |
| May 25 and June 21           | Friday, June<br>21 | Name:<br>Not WSU Onl                                                                                                    | line Advised | WSU Online Media Center        |  |

- 3. Choose the exam you would like to request.
- 4. You should see the information in this box for any exams you already requested.

5. Select 'Propose  $a_1$  new proctor' the last option on the list.

| New Student Cer              | nter Courses Adv                                                                                                    | rising                                           | Student Support  | Finances                                          |
|------------------------------|----------------------------------------------------------------------------------------------------|--------------------------------------------------|------------------|---------------------------------------------------|
|                              |                                                                                                    |                                                  |                  | Search                                            |
| Home<br>Current Student Home | Proctored Exam                                                                                                    | GLOBAL CONNECTIONS                               |                  |                                                   |
| Next Steps                   | Scheduling Proctored Exams                                                                                                  | Develop new skills and<br>gain new perspectives. |                  |                                                   |
| Checklist                    |                                                                                                    |                                                  |                  | Make valuable<br>connections, and have            |
| Skills for Success           | Exam: MBIOS 401 - Exam 2                                                                                                    | some fun!<br>Check out upcoming                  |                  |                                                   |
| Computer Requirements        | Choose from the available proctor option                                                                                    | on(s) delow.                                     |                  | events!                                           |
| Finances                     | ProctorWSU Online Proctoring Center  ProctorU Online Proctoring Center                                                      |                                                  |                  |                                                   |
|                              | Request a previous proctor                                                                                                  |                                                  |                  | Undergraduate Degrees                             |
| Log in to zzusis             | Propose a new proctor                                                                                                    |                                                  |                  | Formal Minors<br>Academic Calendar                |
|                              | Proposo a New Prostor-                                                                                                    |                                                  |                  | Schedules of Classes<br>Buy Textbooks             |
| Log in to Angel              | Propose a New Proctor.                                                                                                    |                                                  |                  | Important Deadlines                               |
|                              | <ol> <li>Know who can be a proctor.</li> </ol>                                                                              |                                                  |                  | Writing Portfolio<br>Student Government           |
| Go to Media Center           | <ol><li>At least two weeks before the date ye<br/>the exam with the proctor.</li></ol>                                      | ou want to take th                               | e exam, schedule | Proctored Exams<br>Tuition & Fees                 |
|                              | Indicate Exam Date:                                                                                                    |                                                  |                  | Resources & Policies                              |
| Buy Textbooks                | <ol> <li>Complete and submit the form below<br/>proctored exam date. Requests for runotice) will incur a charge.</li> </ol> | WSU News<br>Career Blog<br>Student News          |                  |                                                   |
|                              | <ol><li>Know your responsibilities.</li></ol>                                                                               |                                                  |                  |                                                   |
|                              | REQUEST FORM                                                                                                    |                                                  |                  | 💌 🎐                                               |
|                              | Proctor First Name                                                                                                    | Justin                                           |                  | <u>Contact Us</u> <u>Follow ou</u><br><u>Blog</u> |
|                              | Proctor Last Name                                                                                                    | Toombs                                           |                  |                                                   |
|                              | Proctor Work Title                                                                                                    | Program Co<br>WSU                                | oordinator       |                                                   |
|                              | Department                                                                                                    | Testing Ser                                      | vices            | Join us on Print this<br>Facebook Page            |
|                              | Street Address 1                                                                                                    | Student Se                                       | rvices Bldg      |                                                   |
|                              | Street Address 2 (optional)                                                                                                 | oludentoe                                        | Trices blug      |                                                   |
|                              | Street Address 3 (optional)                                                                                                 |                                                  |                  |                                                   |
|                              | City                                                                                                    | Pullman                                          |                  |                                                   |
|                              | State                                                                                                    | WA                                               |                  |                                                   |
|                              | Zip Code<br>Country                                                                                                    | 99164-1065<br>USA                                |                  |                                                   |
|                              | Dec. (500, 111, 2222)                                                                                                    | 500 005 17                                       |                  |                                                   |
|                              | Proctor Work Phone (509-111-2253)                                                                                           | 509-335-174                                      | 14               |                                                   |
|                              | Proctor Work Email                                                                                                    | test.proctor                                     | @wsu.edu         |                                                   |
|                              |                                                                                                    |                                                  |                  |                                                   |
|                              | Exam Delivery Options:<br>If requesting rush delivery, choose FedEx, Email o                                                | Mail USPS (Fr                                    | ee) 👻            |                                                   |
|                              | Comments                                                                                                    |                                                  |                  |                                                   |
|                              |                                                                                                    | staring procedures                               | in elución en c  |                                                   |

- 6. Indicate the exam date you expect to take the exam.
- 7. Enter your proctor's info in the Request Form.
- 8. Check the box for "I have read & understand the proctoring procedures....."
- 9. Submit the proctor to WSU Online with the button on the bottom.